# Mitel 687311P-telefon Snabbreferensguide Mitel 6873i IP-telefon

# Komma igång

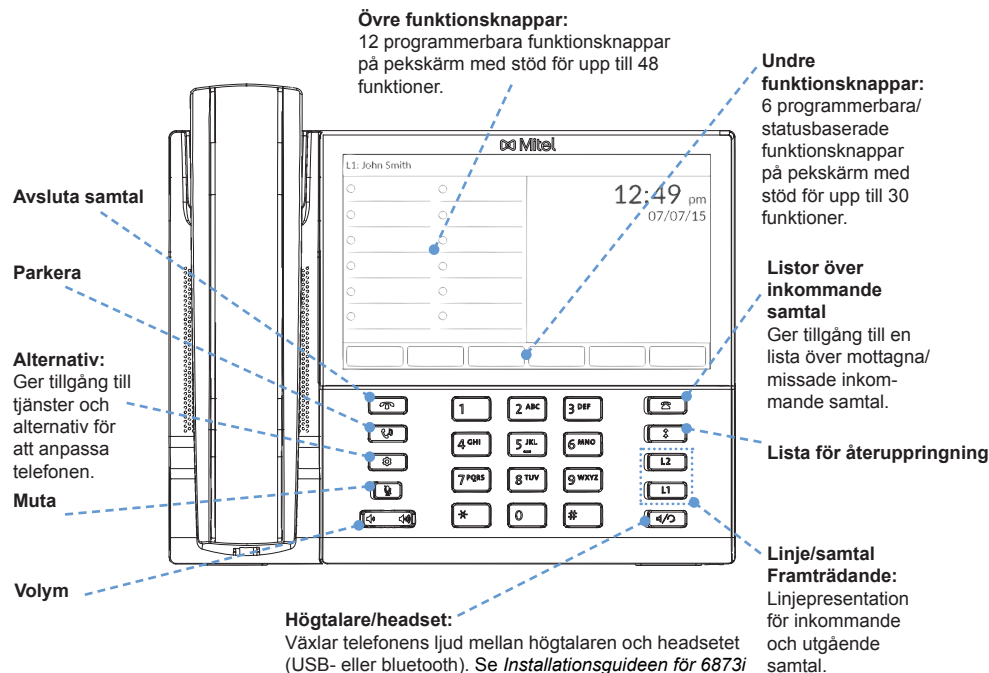

IP-telefon och Användarguide för 6873i IP-telefon för mer information om headeset-funktionalitet.

# 🕅 Mitel

# Grundläggande samtalshantering

# Ringa ett samtal

- 1. Lyft luren, tryck en Linje -knappen eller tryck på ⊲/∽ -knappen.
- 2. Slå numret på knappsatsen och tryck på funktionsknappen Ring.

# Avsluta ett samtal

Placera luren i hållaren eller tryck på T -knappen.

### Besvara ett samtal

Lyft luren för att använda den eller tryck på Linje- eller d/O -knappen för handsfreeanvändning.

#### Ignorera ett samtal

Tryck på knappen **1979** eller funktionsknappen **1980** när telefonen ringer om du vill ignorera det inkommande samtalet och (om konfigurerat) vidarekoppla det inkommande samtalet direkt till röstbrevlådan.

# **Ateruppringning**

Tryck en gång på nummer. Svep uppåt och nedåt för att bläddra igenom posterna, välj posten och tryck på funktionsknappen Ring för att ringa upp det valda numret igen. Tryck två gånger på -knappen för att ringa det senast uppringda numret. **‡** 

#### Muta mikrofonen

Tryck på 🛛 🖢 🛛 -knappen för att muta mikrofonen på telefonen, headsetet eller högtalartelefonen.

### Parkera och återuppta

- 1. För att parkera ett samtal trycker du på C'u -knappen när samtalet är besvarat.
- 2. För att återuppta samtalet trycker du på 🗘 🛛 -knappen igen eller trycker på den Linje-knapp som korresponderar mot den linje där samtalet är parkerat.

Mer information om alla tillgängliga funktioner och tillval finns i Användarhandboken för 6873i SIP-telefon.

58016094 REV00

# 🕅 Mitel

# Översikt över användargränssnittet

### Startskärm

Startskärmen visar datum och tid tillsammans med andra viktiga statusmeddelanden. Detta är standardskärmen som visas när telefonen är i viloläge.

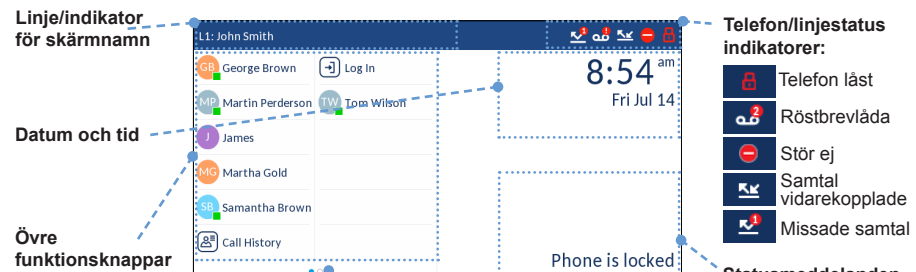

Samtalsskärm med detaljerad vy

Samtalsskärmen med detaljerad vy belyser all tillgänglig information som finns för ett specifikt samtal. Det är standardskärmen som visas för alla aktiva punkt-tillpunkt-samtal.

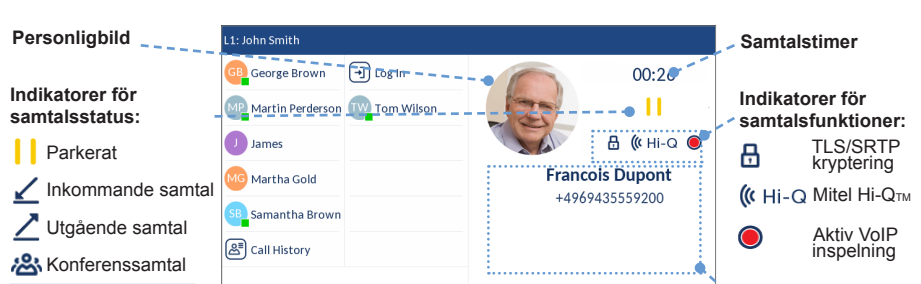

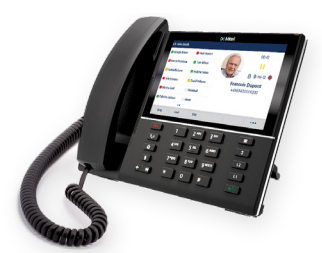

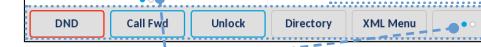

Statusmeddelanden

Nedre funktionsknappar

#### Fler funktionsknappar:

Punkter indikerar antalet "sidor" för funktionsknapp och dess relativa position. Tryck på funktionsknappen "Mer" för att byta de nedre funktionsknappars sidor. Svep åt vänster eller höger i det övre knappområdet för att växla de övre sidorna med funktionsknappar

# Skärm för linjeval

Skärmen för linjeval låter dig enkelt visa de linjer som används och välja en linje att utföra åtgärder på.

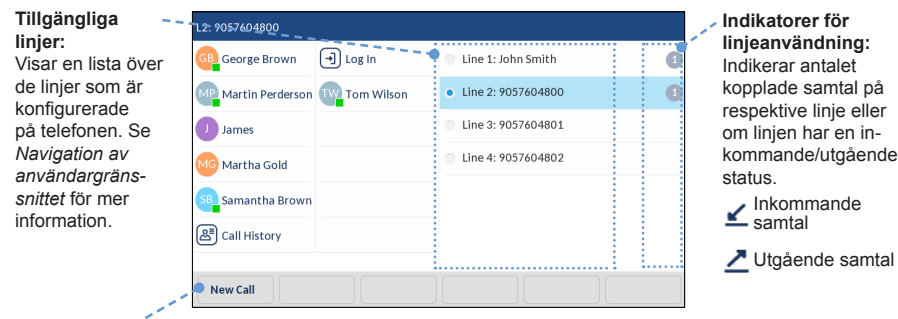

#### Knapp för nytt samtal:

När en linje inte används visas knappen Nytt samtal vilken låter dig ringa ut med den valda linjen.

| Obs:                    | ſ |  |
|-------------------------|---|--|
| Ingen ikon indikerar    |   |  |
| att samtalet är aktivt. |   |  |

Conf Xfer Nummerpresentation

# Samtalsskärm med multivy

Samtalsskärm med multivy låter dig hantera dina samtal mer effektivt när du har fler än ett samtal aktivt. Det är särskilt användbart i scenarior med vidarekopplingar och konferenser. All relevant information från samtalsskärmen med detaljerad vy är också tillgänglig på samtalsskärm med multivy men information för två samtal kan ses samtidigt.

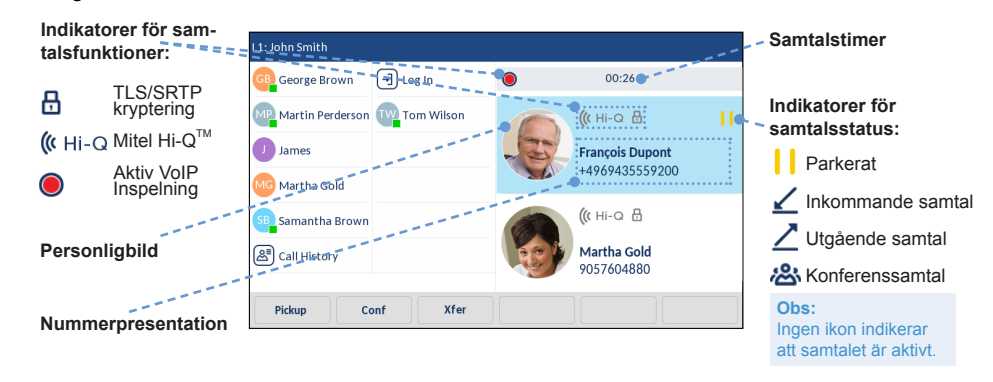

# 🔀 Mitel

# Navigation avanvändargränssnitt

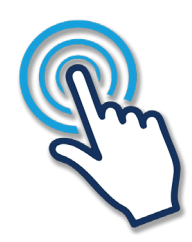

Du navigerar enkelt i gränssnittet med LCD-pekskärmen. Svep åt vänster eller höger i det övre knappområdet för att växla sidorna med funktionsknappar. Svep åt vänster eller höger på området till höger om de övre knapparna för att växla till linje- och samtalsskärmarna och svep uppåt och nedåt för att bläddra genom de olika linjerna eller respektive skärm. Om du vill väljer en linje, ett samtal eller något annat objekt trycker du helt enkelt på objektet på skärmen.

Figuren nedan ger en visuell representation av användargränssnittets och dess olika vyer.

#### Obs:

Samtalsskärm med detaljerad vy finns bara att tillgå vid minst ett påbörjat eller pågående samtal. Samtalsskärm med multivy finns bara att tillgå vid minst ett påbörjat eller pågående samtal.

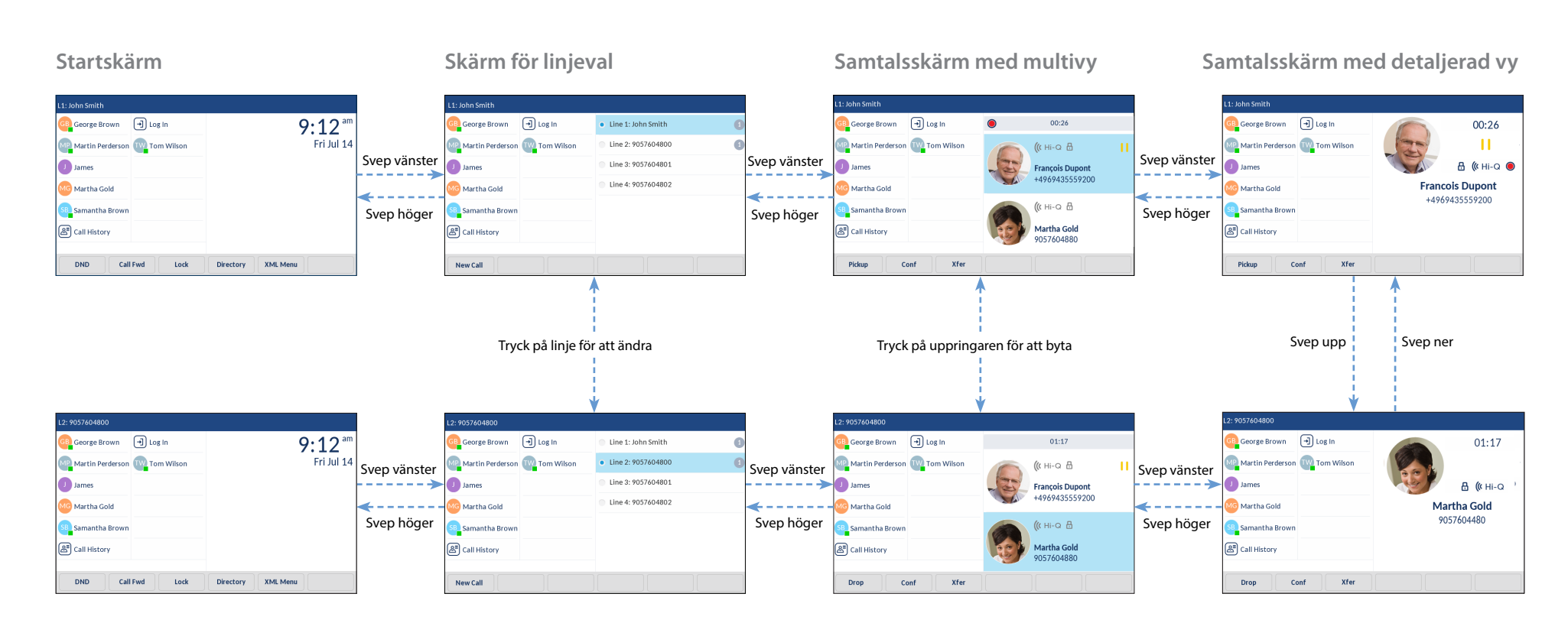

# 🔀 Mitel

# Avancerad samtalshantering

Med IP-telefonen 6873i kan du vidarekoppla samtal och anordna konferenssamtal enkelt och bekvämt.

### Obs:

Vidarekoppling och konferenssamtal kan initieras från både samtalsskärmen med detaljerad vy och samtalsskärmen med multivy.

# Överföra samtal

- 1. Se till att du har ett aktivt samtal som du vill vidarekoppla.
- Om du redan är uppkopplad till mottagaren av vidarekopplingen, tryck på mottagaren på skärmen och tryck sedan på Xfer-funktionsknappen för att slutföra vidarekopplingen av samtalet.
  ELLER

Om du inte är uppkopplad mot mottagaen, tryck på funktionsknappen Xfer-

# 🕅 Mitel

## Välj en ringsignal

- 1. Tryck på
- 2. Tryck på Ljud-ikonen.
- 3. Tryck på ikonen Ringsignaler.
- 4. Svep upp eller ned på skärmen för att bläddra genom listan och tryck på önskad ringsignal.
- 5. Tryck på funktionsknappen Spara för att ställa in önskad ringsignal.

#### Ändra skärmspråk (om tillämplig)

- 1. Tryck på 🔅 -knappen för att öppna Inställnings-menyn.
- 2. Tryck på ikonen Språk.

3. Tryck på önskat skärmspråk.

- 4. Tryck på funktionsknappen Spara för att ange önskat skärmspråk.

funktionsknappen, ange mottagarens nummer och tryck på funktionsknappen **Ring**. Tryck när som helst på **Xfer**-funktionsknappen igen för att slutföra samtalsöverföring.

# Konferenssamtal med tre deltagare

- 1. Se till att du har ett aktivt samtal med en av de som du vill skapa ett konferenssamtal med.
- Om du redan är uppkopplad till parten som du vill ha ett konferenssamtal med, tryck på Konf-funktionsknappen för att slutföra 3-partskonferensen.
  ELLER

Om du inte är uppkopplad mot parten som du vill ha ett konferenssamtal med, tryck på funktionsknappen **Konf**, ange konferensens målnummer och tryck på funktionsknappen **Ring**. Tryck när som helst på funktionsknappen **Konf** igen för att slutföra 3-partskonferensen.

#### Obs:

Om 3-partskonferensen lyckas, kommer 🦀 -ikoner att visas i indikatorområdet för samtalsstatus till båda konferensdeltagarna.

# Anpassning

# Ändra volymen

Tryck på 🔹 🔹 knapparna under ett samtal för att justera ljudenhetens volym (lur, headset eller högtalartelefon). Om du trycker på de här knapparna när telefonen är i viloläge justeras volymen på ringsignalen.

### Andra funktioner

# Använda katalogen

- 1. Tryck på den funktionsknapp som konfigurerats med katalogfunktionalitet för att komma åt katalogen.
- Svep upp eller ned på skärmen för att bläddra genom listan eller tryck på sökfältet för att använda sökfunktionerna.
- 3. Tryck på önskad kontakt på skärmen och tryck på **Ring**-knappen för att ringa ett samtal med kontaktens standardtelefonnummer. Om du vill ringa ett annat telefonnummer som är kopplat till kontakten (om tillämpligt) trycker du på önskat telefonnummer på skärmen och trycker på funktionsknappen **Ring**.

# Obs:

Om du har flera katalogkällor och vill ringa ett samtal till en telefonnummer som är kopplat till kontakten trycker du på -knappen eller funktionsknappen **Detaljer** för att komma till sidan kontaktuppgifter.

## Använda listan med samtalshistorik

- 1. Tryck på \_\_\_\_\_ -knappen för att komma åt listan med mottagna samtal.
- Svep uppåt eller nedåt på skärmen för att bläddra genom listan. Om du vill visa ytterligare kontaktuppgifter, tryck på önskad kontakt på skärmen och tryck på -knappen eller funktionsknappen Detaljer.
- 3. Tryck på funktionsknappen Ring för att ringa till respektive kontakt.

Powering connections mitel.com

© Copyright 2020, Mitel Networks Corporation, All Rights Reserved. The Mitel word and logo are trademarks of Mitel Networks Corporation, including itself and subsidiaries and authorized entities. Any reference to third party trademarks are for reference only and Mitel makes no representation of ownership of these marks.